## **Backing Up the EL-CID Database**

The following steps will illustrate how to backup certifications in the EL-CID database. This process may be used to export one or more certifications, or the complete database.

**Step 1.** Start the EL-CID program. If the Startup EL-CID Wizard window is displayed, click **Cancel** to dismiss this screen.

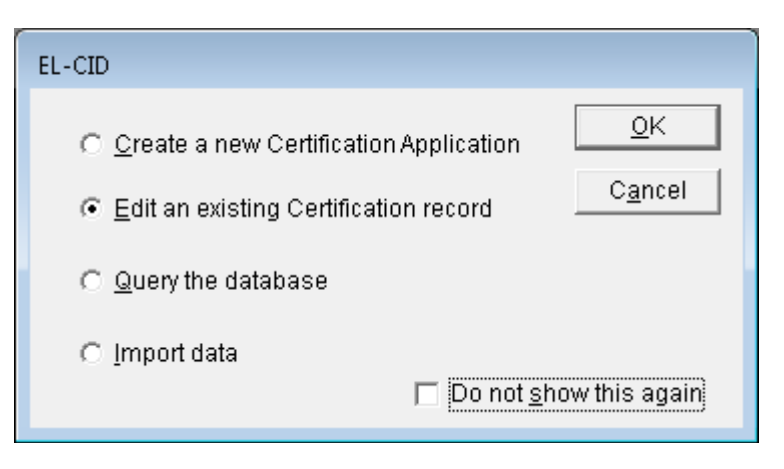

Step 2. The main screen appears.

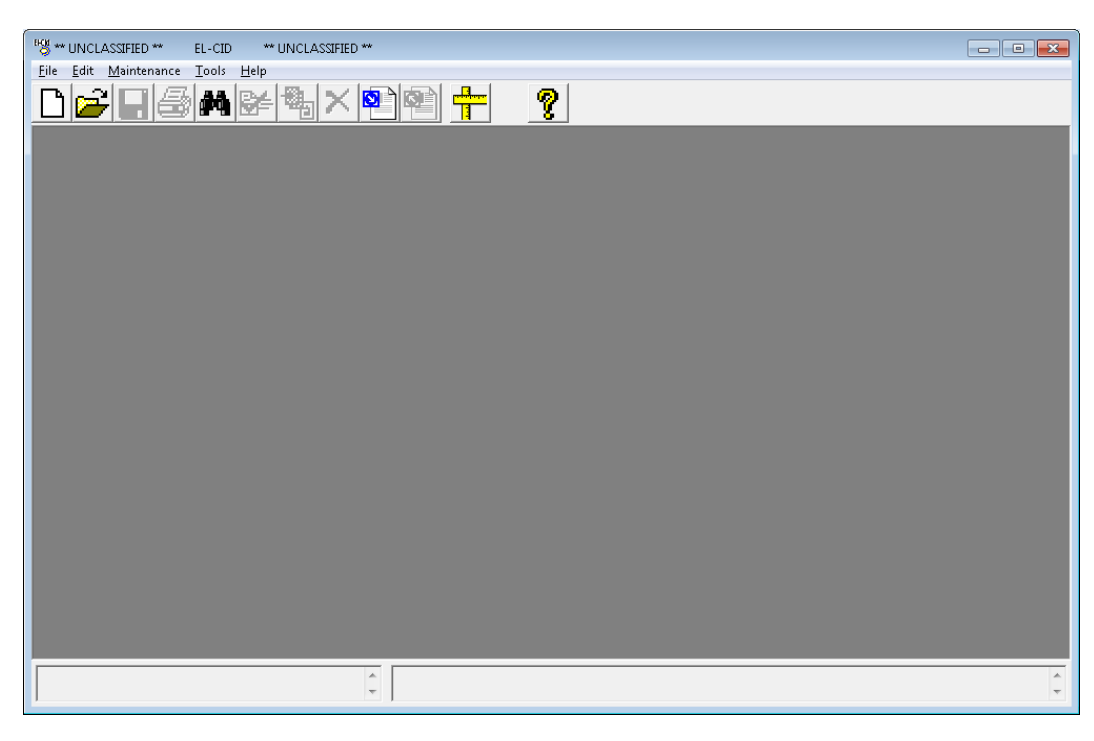

# Step 3. Click the **New Query** button **M** on the tool bar.

The **Build Query** window appears and (assuming that you have not disabled it in the Preferences) the **Select Data Item** window automatically appears. If the **Select Data Item** window is displayed, click **Cancel**.

| Select Data Item        |                                           |                |
|-------------------------|-------------------------------------------|----------------|
| Search: Find Eirst F    | ind Ne <u>x</u> t                         | scriptions     |
| Tree Node               | Data Item (Field)                         | 149 🔺          |
| 🖃 [Certification]       |                                           | E              |
| Special                 | Frequency Select                          |                |
| Special Special         | Geographic Select                         |                |
| 🕞 [General Information] |                                           |                |
| [General Information]   | Agency Code                               | Cer            |
| [General Information]   | System Name (Nomenclature)                | NTb            |
| [General Information]   | Stage                                     | NTb            |
| [General Information]   | Approval Status                           |                |
| [General Information]   | Date/Time Last Modified                   |                |
| [General Information]   | Coordination ID                           |                |
| [General Information]   | JF12 Number                               |                |
| [General Information]   | National Authority Coordination Required? |                |
| [General Information]   | Title                                     | NTI 🛫          |
| < <u> </u>              |                                           | •              |
|                         |                                           |                |
|                         |                                           |                |
|                         |                                           | -              |
| Expand All              | <u>0</u> K                                | <u>C</u> ancel |

Step 4. The Build Query window appears.

| 198 ** UNCLASSIFIED ** EL                                      | -CID ** UNCLASSIFIED ** ·                   | [Query Unnamed1]   |     |          | - • •                      |
|----------------------------------------------------------------|---------------------------------------------|--------------------|-----|----------|----------------------------|
| <u>File Edit Query T</u> ools <u>V</u>                         | <u> V</u> indow <u>H</u> elp                |                    |     |          |                            |
| ▯◙◙▮◙◙                                                         | ₩፼≠∰₽₽                                      |                    |     |          |                            |
| Build                                                          | Query                                       | Query <u>R</u> esu | lts |          |                            |
| Query <u>n</u> ame: Unnamed1                                   |                                             |                    |     |          | Loa <u>d</u> Saye          |
| Select Record                                                  | Query Conditions                            |                    |     |          |                            |
| Certification                                                  | Field:                                      |                    |     |          |                            |
|                                                                | Operator:                                   |                    |     | <b>~</b> | <u> </u>                   |
| Cld versions of records only                                   | Expression:                                 |                    |     |          | Sa <u>m</u> ple            |
|                                                                |                                             |                    |     |          | 🗖 Ignore case              |
|                                                                |                                             |                    |     |          | Accepted: Both 🚽           |
|                                                                |                                             |                    |     |          | Added by Certifier: Both 🖃 |
|                                                                | Conditions list:                            |                    |     |          |                            |
|                                                                |                                             |                    |     |          | 71                         |
|                                                                |                                             |                    |     |          |                            |
|                                                                |                                             |                    |     |          |                            |
|                                                                |                                             |                    |     |          | A                          |
|                                                                |                                             |                    |     |          | *                          |
|                                                                | ,                                           |                    |     |          |                            |
| Run Query Print                                                | ]                                           |                    |     |          | Close                      |
| Ready. Choose Select Recor<br>conditions on right, and click I | d on left, enter query<br>Run Query button. |                    |     |          | <u>م</u><br>۲              |

**Step 5**. Select **Certification** using the dropdown list button **T** for the **Select Record** box.

| Select Record   | 1 |
|-----------------|---|
| Certification 💌 |   |

**Step 6.** Click the **Run Query** button, or click the **Query Results** tab to execute the query. All Certifications in your Database will appear.

| 🖓 ** UNCLASSIFIED ** EL-CID ** UNCLASSIFIED ** - [Query All Certifications] |            |                                  |                   |                 |                              |                  |         |
|-----------------------------------------------------------------------------|------------|----------------------------------|-------------------|-----------------|------------------------------|------------------|---------|
| <u>File E</u> dit <u>Q</u> uery <u>T</u> ools <u>W</u> indow <u>H</u> elp   |            |                                  |                   |                 |                              |                  |         |
|                                                                             |            | M 🗲 🐴 陷 🕂 🗌                      |                   | 8               |                              |                  |         |
| ſ                                                                           | Buil       | d Query                          | Query             | <u>R</u> esults |                              |                  |         |
| Search: Find Eirst Find Negt                                                |            |                                  |                   |                 |                              |                  |         |
| Classification                                                              | Agency     | System Name                      | Stage             | Approval Status | Timestamp Coordination ID    | Coordination Num | Proxy   |
| UNCLASSIFIED                                                                | AF         | Test Overflow Printing           | 1 - Conceptual    | Unapproved      | 7/29/2008 11:45:05 AM J/F 12 |                  | No      |
| UNCLASSIFIED                                                                | AR         | Sample Radar for Training        | 3 - Developmental | Unapproved      | 9/8/2015 8:14:14 PM J/F 12   |                  | No      |
| UNCLASSIFIED                                                                | AR         | Sample Satellite for Training    | 4 - Operational   | Unapproved      | 2/11/2011 2:57:40 PM J/F 12  |                  | No      |
| UNCLASSIFIED                                                                | AR         | Trunking Demo                    | 4 - Operational   | Unapproved      | 9/25/2015 2:42:35 PM J/F 12  |                  | Yes     |
| UNCLASSIFIED                                                                | AR         | Walk & Talk                      | 4 - Operational   | Unapproved      | 9/8/2015 1:52:31 PM J/F 12   |                  | No      |
| UNCLASSIFIED                                                                | NASA       | CRS Radar                        | 4 - Operational   | Unapproved      | 1/27/2014 2:02:39 PM J/F 12  |                  | No      |
| UNCLASSIFIED                                                                | NTIA       | Ericsson EDACS NB Trunk Template | 4 - Operational   | Approved        | 1/15/2008 2:46:57 PM J/F 12  |                  | Yes     |
| UNCLASSIFIED                                                                | NTIA       | Manpack                          | 4 - Operational   | Unapproved      | 8/5/2013 11:38:30 AM J/F 12  | 07323            | No      |
| UNCLASSIFIED                                                                | NTIA       | Motorola Quantar Trunk Template  | 4 - Operational   | Approved        | 1/15/2008 2:47:07 PM J/F 12  |                  | Yes     |
| UNCLASSIFIED                                                                | NTIA       | NTIA Landmobile System           | 4 - Operational   | Approved        | 1/8/2008 3:17:59 PM J/F 12   |                  | Yes     |
| UNCLASSIFIED                                                                | NTIA       | Remote C&C                       | 4 - Operational   | Unapproved      | 8/5/2013 11:45:20 AM J/F 12  | 07236/2          | No      |
| UNCLASSIFIED                                                                | NTIA       | Telemetry                        | 4 - Operational   | Unapproved      | 6/20/2013 3:23:31 PM J/F 12  |                  | No      |
| UNCLASSIFIED                                                                | NTIA       | Test Case For Gen-0071           | 1 - Conceptual    | Unapproved      | 9/3/2012 7:26:18 PM J/F 12   |                  | No      |
| UNCLASSIFIED                                                                | NTIA       | Test Transport                   | 1 - Conceptual    | Unapproved      | 7/28/2010 2:14:16 PM J/F 12  |                  | No      |
| UNCLASSIFIED                                                                | NTIA       | Test Trunking System             | 4 - Operational   | Unapproved      | 9/23/2002 5:15:14 PM J/F 12  |                  | No      |
| UNCLASSIFIED                                                                | NTIA       | Wireless Network Trunk Template  | 4 - Operational   | Approved        | 1/15/2008 2:47:30 PM J/F 12  |                  | Yes     |
|                                                                             |            |                                  |                   |                 |                              |                  |         |
| 19                                                                          |            |                                  |                   |                 |                              |                  |         |
| Highlighted records: 0 Total records found: 16                              |            |                                  |                   |                 |                              |                  |         |
| Run Query Print                                                             |            |                                  |                   |                 |                              |                  |         |
| Ready. Click on ro<br>options.                                              | ws to higi | nlight. Right-click for          |                   |                 |                              |                  | A.<br>T |

Step 7. Highlight all rows by selecting Query on the tool bar, then select Grid and Highlight All from the drop down list.

| ** UNCLASSIFI                                          | ED **             | EL-CID      | ** UNCLASSIFIED ** - [Query | All Certificatio | ns]    |                 |                       |                 |                  | • ×    |
|--------------------------------------------------------|-------------------|-------------|-----------------------------|------------------|--------|-----------------|-----------------------|-----------------|------------------|--------|
| File Edit Que                                          | ry Tools          | Window      | Help                        |                  |        |                 |                       |                 |                  |        |
| 0 🞽                                                    | Condition<br>Save | Þ           |                             | 4 E:             | 6      | ?               |                       |                 |                  |        |
|                                                        | Load              |             | Ĭ                           |                  | Query  | Results         |                       |                 |                  |        |
| <u>S</u> earch:                                        | Print<br>View SOL |             | Find <u>First</u> Find N    | ext              |        | _               | ,                     |                 |                  |        |
| Classifica                                             | Run               |             | ame                         | Stage            |        | Approval Status | Timestam              | Coordination ID | Coordination Num | Proxy  |
| UNCLAS                                                 | Run               |             | flow Printing               | 1 - Conceptu     | al     | Unapproved      | 7/29/2008 11:45:05 AM | 4 J/F 12        |                  | No     |
| UNCLAS                                                 | Highlighte        | ed ►        | adar for Training           | 3 - Developm     | nental | Unapproved      | 9/8/2015 8:14:14 PM   | 4 J/F 12        |                  | No     |
| UNCLAS                                                 | Grid              | +           | Write to tab-delimited fi   | e                | al     | Unapproved      | 2/11/2011 2:57:40 PM  | 4 J/F 12        |                  | No     |
| UNCLASS                                                | 2 70              | панкіну     | Drint                       |                  | al     | Unapproved      | 9/25/2015 2:42:35 Pt  | 4 J/F 12        |                  | Yes    |
| UNCLASSIFIED                                           | ) AR              | Walk & T    | FIIIGo                      |                  | al     | Unapproved      | 9/8/2015 1:52:31 PI   | 4 J/F 12        |                  | No     |
| UNCLASSIFIED                                           | D NASA            | CRS Ra      | Highlight All               |                  | al     | Unapproved      | 1/27/2014 2:02:39 Pt  | 4 J/F 12        |                  | No     |
| UNCLASSIFIED                                           | D NTIA            | Ericsson    | EDACS NB Trunk Template     | 4 - Operation    | al     | Approved        | 1/15/2008 2:46:57 Pt  | 4 J/F 12        |                  | Yes    |
| UNCLASSIFIED                                           | D NTIA            | Manpack     | (                           | 4 - Operation    | al     | Unapproved      | 8/5/2013 11:38:30 AM  | 1 J/F 12        | 07323            | No     |
| UNCLASSIFIED                                           | D NTIA            | Motorola    | Quantar Trunk Template      | 4 - Operation    | al     | Approved        | 1/15/2008 2:47:07 Pt  | 4 J/F 12        |                  | Yes    |
| UNCLASSIFIED                                           | D NTIA            | NTIA Lar    | dmobile System              | 4 - Operation    | al     | Approved        | 1/8/2008 3:17:59 Pt   | 4 J/F 12        |                  | Yes    |
| UNCLASSIFIED                                           | D NTIA            | Remote      | C&C                         | 4 - Operation    | al     | Unapproved      | 8/5/2013 11:45:20 AM  | 4 J/F 12        | 07236/2          | No     |
| UNCLASSIFIED                                           | D NTIA            | Telemetr    | у                           | 4 - Operation    | al     | Unapproved      | 6/20/2013 3:23:31 Pt  | 4 J/F 12        |                  | No     |
| UNCLASSIFIED                                           | D NTIA            | Test Cas    | e For Gen-0071              | 1 - Conceptu     | al     | Unapproved      | 9/3/2012 7:26:18 Pt   | 4 J/F 12        |                  | No     |
| UNCLASSIFIED                                           | D NTIA            | Test Trar   | nsport                      | 1 - Conceptu     | al     | Unapproved      | 7/28/2010 2:14:16 Pt  | 4 J/F 12        |                  | No     |
| UNCLASSIFIED                                           | D NTIA            | Test Trur   | nking System                | 4 - Operation    | al     | Unapproved      | 9/23/2002 5:15:14 Pt  | 4 J/F 12        |                  | No     |
| UNCLASSIFIED                                           | D NTIA            | Wireless    | Network Trunk Template      | 4 - Operation    | al     | Approved        | 1/15/2008 2:47:30 Pt  | 1 J/F 12        |                  | Yes    |
| Image: Weighted records: 0     Total records found: 16 |                   |             |                             |                  |        |                 |                       |                 |                  |        |
| Run Query Print                                        |                   |             |                             |                  |        |                 |                       |                 |                  |        |
| Ready. Click on options.                               | rows to hig       | hlight. Rig | ht-click for                |                  |        |                 |                       |                 |                  | *<br>* |

**<u>NOTE</u>**: If only one or more Certifications are to be exported, highlight only those rows that you wish to export. You can hold down the **<u>Ctrl key</u>** and click each row individually.

All Certifications have been selected and will be highlighted.

| ⇒ ONCLASSIFIEL<br>ile Edit Query                | <u>T</u> ools | L-CID *** UNCLASSIFIED ** - [Query.<br>Window Help | All Certifications] |                 |                              |                  | ≞_ <b>≧</b> |
|-------------------------------------------------|---------------|----------------------------------------------------|---------------------|-----------------|------------------------------|------------------|-------------|
|                                                 |               |                                                    |                     |                 |                              |                  |             |
|                                                 | <u>B</u> uile | d Query                                            | Query               | <u>R</u> esults |                              |                  |             |
| Search: Find Eirst Find Negt                    |               |                                                    |                     |                 |                              |                  |             |
| Classification                                  | Agency        | System Name                                        | Stage               | Approval Status | Timestamp Coordination ID    | Coordination Num | Proxy       |
| UNCLASSIFIED                                    | AF            | Test Overflow Printing                             | 1 - Conceptual      | Unapproved      | 7/29/2008 11:45:05 AM J/F 12 |                  | No          |
| UNCLASSIFIED                                    | AR            | Sample Radar for Training                          | 3 - Developmental   | Unapproved      | 9/8/2015 8:14:14 PM J/F 12   |                  | No          |
| UNCLASSIFIED                                    | AR            | Sample Satellite for Training                      | 4 - Operational     | Unapproved      | 2/11/2011 2:57:40 PM J/F 12  |                  | No          |
| UNCLASSIFIED                                    | AR            | Trunking Demo                                      | 4 - Operational     | Unapproved      | 9/25/2015 2:42:35 PM J/F 12  |                  | Yes         |
| UNCLASSIFIED                                    | AR            | Walk & Talk                                        | 4 - Operational     | Unapproved      | 9/8/2015 1:52:31 PM J/F 12   |                  | No          |
| UNCLASSIFIED                                    | NASA          | CRS Radar                                          | 4 - Operational     | Unapproved      | 1/27/2014 2:02:39 PM J/F 12  |                  | No          |
| UNCLASSIFIED                                    | NTIA          | Ericsson EDACS NB Trunk Template                   | 4 - Operational     | Approved        | 1/15/2008 2:46:57 PM J/F 12  |                  | Yes         |
| UNCLASSIFIED                                    | NTIA          | Manpack                                            | 4 - Operational     | Unapproved      | 8/5/2013 11:38:30 AM J/F 12  | 07323            | No          |
| UNCLASSIFIED                                    | NTIA          | Motorola Quantar Trunk Template                    | 4 - Operational     | Approved        | 1/15/2008 2:47:07 PM J/F 12  |                  | Yes         |
| UNCLASSIFIED                                    | NTIA          | NTIA Landmobile System                             | 4 - Operational     | Approved        | 1/8/2008 3:17:59 PM J/F 12   |                  | Yes         |
| UNCLASSIFIED                                    | NTIA          | Remote C&C                                         | 4 - Operational     | Unapproved      | 8/5/2013 11:45:20 AM J/F 12  | 07236/2          | No          |
| UNCLASSIFIED                                    | NTIA          | Telemetry                                          | 4 - Operational     | Unapproved      | 6/20/2013 3:23:31 PM J/F 12  |                  | No          |
| UNCLASSIFIED                                    | NTIA          | Test Case For Gen-0071                             | 1 - Conceptual      | Unapproved      | 9/3/2012 7:26:18 PM J/F 12   |                  | No          |
| UNCLASSIFIED                                    | NTIA          | Test Transport                                     | 1 - Conceptual      | Unapproved      | 7/28/2010 2:14:16 PM J/F 12  |                  | No          |
| UNCLASSIFIED                                    | NTIA          | Test Trunking System                               | 4 - Operational     | Unapproved      | 9/23/2002 5:15:14 PM J/F 12  |                  | No          |
| UNCLASSIFIED                                    | NTIA          | Wireless Network Trunk Template                    | 4 - Operational     | Approved        | 1/15/2008 2:47:30 PM J/F 12  |                  | Yes         |
| ۲<br>۲                                          |               |                                                    |                     |                 |                              |                  |             |
| Highlighted records: 16 Total records found: 16 |               |                                                    |                     |                 |                              |                  |             |
| Run Query Print                                 |               |                                                    |                     |                 |                              |                  |             |
| eady. Click on ro<br>otions.                    | ws to high    | nlight. Right-click for                            |                     |                 |                              |                  |             |

#### Step 8. Right-click and select Export from the drop down list.

| 🗠 ** UNCLASSIFIED ** EL-CID ** UNCLASSIFIED ** - [Query All Certifications] |                  |                            |                                |                   |                       |                 |                  |       |
|-----------------------------------------------------------------------------|------------------|----------------------------|--------------------------------|-------------------|-----------------------|-----------------|------------------|-------|
| File Edit Query Tools Window Help                                           |                  |                            |                                |                   |                       |                 |                  |       |
| DÊ                                                                          |                  |                            |                                |                   |                       |                 |                  |       |
| ſ                                                                           | <u>B</u> uil     | d Query                    | Query                          | / <u>R</u> esults |                       |                 |                  |       |
| Search: Find Eirst Find Negt                                                |                  |                            |                                |                   |                       |                 |                  |       |
| Classification                                                              | Agency           | System Name                | Stage                          | Approval Status   | Timestamp             | Coordination ID | Coordination Num | Proxy |
| UNCLASSIFIED                                                                | AF               | Test Overflow Printing     | 1 - Conceptual                 | Unapproved        | 7/29/2008 11:45:05 AM | J/F 12          |                  | No    |
| UNCLASSIFIED                                                                | AR               | Sample Radar for Training  | 3 - Developmental              | Unapproved        | 9/8/2015 8:14:14 PM   | J/F 12          |                  | No    |
| UNCLASSIFIED                                                                | AR               | Sample Satellite for Train | Edit in Tree View              |                   | 2/11/2011 2:57:40 PM  | J/F 12          |                  | No    |
| UNCLASSIFIED                                                                | AR               | Trunking Demo              | Dienbu/Edit                    |                   | 9/25/2015 2:42:35 PM  | J/F 12          |                  | Yes   |
| UNCLASSIFIED                                                                | AR               | Walk & Talk                | Display/Euron                  |                   | 9/8/2015 1:52:31 PM   | J/F 12          |                  | No    |
| UNCLASSIFIED                                                                | NASA             | CRS Radar                  | Export                         |                   | 1/27/2014 2:02:39 PM  | J/F 12          |                  | No    |
| UNCLASSIFIED                                                                | NTIA             | Ericsson EDACS NB Trui     | Print                          |                   | 1/15/2008 2:46:57 PM  | J/F 12          |                  | Yes   |
| UNCLASSIFIED                                                                | NTIA             | Manpack                    | Clone                          |                   | 8/5/2013 11:38:30 AM  | J/F 12          | 07323            | No    |
| UNCLASSIFIED                                                                | NTIA             | Motorola Quantar Trunk T   | Delete                         |                   | 1/15/2008 2:47:07 PM  | J/F 12          |                  | Yes   |
| UNCLASSIFIED                                                                | NTIA             | NTIA Landmobile System     | Deale as in Using Costificatio |                   | 1/8/2008 3:17:59 PM   | J/F 12          |                  | Yes   |
| UNCLASSIFIED                                                                | NTIA             | Remote C&C                 | Replace in Using Certificatio  | ns                | 8/5/2013 11:45:20 AM  | J/F 12          | 07236/2          | No    |
| UNCLASSIFIED                                                                | NTIA             | Telemetry                  | Show Using Certifications      |                   | 6/20/2013 3:23:31 PM  | J/F 12          |                  | No    |
| UNCLASSIFIED                                                                | NTIA             | Test Case For Gen-0071     | Show Similar Marrians          |                   | 9/3/2012 7:26:18 PM   | J/F 12          |                  | No    |
| UNCLASSIFIED                                                                | NTIA             | Test Transport             | 31000 3111181 0 61310113       |                   | 7/28/2010 2:14:16 PM  | J/F 12          |                  | No    |
| UNCLASSIFIED                                                                | NTIA             | Test Trunking System       | Compare                        |                   | 9/23/2002 5:15:14 PM  | J/F 12          |                  | No    |
| UNCLASSIFIED                                                                | NTIA             | Wireless Network Trunk     | Compliance Check               |                   | 1/15/2008 2:47:30 PM  | J/F 12          |                  | Yes   |
|                                                                             | Compliance Orick |                            |                                |                   |                       |                 |                  |       |
|                                                                             |                  |                            |                                |                   |                       |                 |                  |       |
|                                                                             |                  |                            |                                |                   |                       |                 |                  |       |
| M < M                                                                       |                  |                            |                                |                   |                       |                 |                  |       |
| Highlighted records: 16 Total records found: 16                             |                  |                            |                                |                   |                       |                 |                  |       |
| Run Query Print                                                             |                  |                            |                                |                   |                       |                 |                  |       |
| Ready. Click on ro<br>options.                                              | ws to high       | nlight. Right-click for    | ~<br>~                         |                   |                       |                 |                  | *     |

#### Step 9. The Export Certification window appears.

| Export Certification                          |                               |
|-----------------------------------------------|-------------------------------|
| F <u>a</u> vorite folders                     |                               |
| C:\ElCidBackup                                | •                             |
| Export <u>f</u> ilename                       |                               |
| C:\ElCidBackup\Certifications_AR_09102015.cid |                               |
| Description (optional)                        |                               |
|                                               |                               |
|                                               | <u>E</u> xport <u>C</u> ancel |

<u>NOTE:</u> The filename defaults to **Certification\_AR\_09102015.cid** (i.e., Type of file exported\_Agency\_Date).

Step 10. Click the **Browse** button to select the directory in which the files will be saved. Select the folder C:\ElcidData. Click Open.

| Save As                                                                                                    |                                                                                                    | <b>×</b> |
|----------------------------------------------------------------------------------------------------|----------------------------------------------------------------------------------------------------|----------|
| Co ▼ ↓ Co                                                                                                    | mputer 🔸 Local Disk (C:) 🔸 ElcidData 🔸 🚽 🗧 Search ElcidData                                                                                                    | ٩        |
| Organize 🔻 Ne                                                                                                    | w folder                                                                                                    | # • 🕡    |
| <ul> <li>★ Favorites</li> <li>▲ Desktop</li> <li>▲ Downloads</li> <li>④ Downloads</li> <li>④ Recent Places</li> <li>○ Libraries</li> <li>○ Documents</li> <li>○ Music</li> <li>ⓐ Pictures</li> <li>월 Videos</li> <li>1<sup>®</sup> Computer</li> <li>▲ Local Disk (C:)</li> <li>■ USB20FD (E:)</li> </ul> | Attachments  Attachments  Attachments  Data  Cons  Cons Cons |          |
|                                                                                                    |                                                                                                    |          |
| File <u>n</u> ame:                                                                                                    | Certifications_AR_09102015.cid                                                                                                    | •        |
| Save as <u>t</u> ype:                                                                                                    | EL-CID Export Files (^.cid)                                                                                                    |          |
| ) Hide Folders                                                                                                    | Save                                                                                                    | Cancel   |

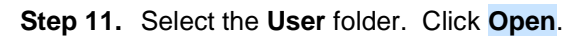

| Save As                                                                                                    |                                                             | ×            |
|----------------------------------------------------------------------------------------------------|-------------------------------------------------------------|--------------|
|                                                                                                    | mputer 🕨 Local Disk (C:) 🕨 ElcidData 🕨 🔹 🕎 Search ElcidData | ٩            |
| Organize 👻 Ne                                                                                                    | w folder                                                    | # <b>·</b> 🔞 |
| <ul> <li>★ Favorites</li> <li>▲ Desktop</li> <li>▲ Downloads</li> <li>④ Recent Places</li> <li>△ Libraries</li> <li>④ Documents</li> <li>④ Music</li> <li>➡ Pictures</li> <li>➡ Videos</li> <li>1 Videos</li> <li>▲ Local Disk (C:)</li> <li>▲ USB20FD (E:)</li> </ul> | Attachments Data Data Data Data Data Data Data Da           |              |
| File <u>n</u> ame:                                                                                                    | Certifications_AR_09102015.cid                              | •            |
| Save as <u>t</u> ype:                                                                                                    | EL-CID Export Files (*.cid)                                 | -            |
| ) Hide Folders                                                                                                    | Qpen                                                        | Cancel       |

The **User** folder is displayed.

| Save As                                                                                                    |        | × |
|----------------------------------------------------------------------------------------------------|--------|---|
| Computer → Local Disk (C:) → ElcidData → User → - 4 Search User                                                                                       |        | Q |
| Organize 🔻 New folder                                                                                                    |        | 0 |
| ★ Favorites   ■ Desktop   ▶ Downloads   ■ Recent Places     ▶ Libraries   ■ Documents   ▶ Music   ■ Pictures   ■ Videos     ▶ Videos   ■ USB20FD (E:) |        |   |
| File name: Certifications_AR_09102015.cid                                                                                                    |        | - |
| Save as type: EL-CID Export Files (*.cid)                                                                                                    |        | - |
| Hide Folders                                                                                                    | Cancel |   |

**<u>NOTE:</u>** The name in the **File <u>n</u>ame** box may be changed at this point. For this example we will keep the default name.

**Step 12.** Click **Save**. The **Export Certification** window is displayed again showing the path and filename that you selected. Additional information may be entered in the **Description** box.

| Export Certification                             |               |
|--------------------------------------------------|---------------|
| F <u>a</u> vorite folders                        |               |
| Ct\ElcidData\User                                | •             |
| Export <u>f</u> ilename                          |               |
| C:\ElcidData\User\Certifications_AR_09102015.cid |               |
| Description (optional)                           |               |
| 1                                                |               |
|                                                  | <u>Export</u> |

**Step 13.** Click **Export**. The **Cover Sheet Classification Markings** window is displayed. Select the appropriate Special <u>H</u>andling Instructions.

| Cover Sheet Classification M                                                                                                    | arkings                                                                                                    |                  |                 |    |    |            |                 |
|----------------------------------------------------------------------------------------------------|----------------------------------------------------------------------------------------------------|------------------|-----------------|----|----|------------|-----------------|
| Overall Classification<br><u>Unclassified</u>                                                                                                    | C Confidential                                                                                               | ○ Secret         |                 |    |    |            |                 |
| Classification Source                                                                                                    |                                                                                                    |                  |                 |    |    |            |                 |
| Declassification Instruction<br>Declassify on : (date)                                                                                                    | ons                                                                                                    | Declassification | n <u>D</u> ate: | da | te |            |                 |
|                                                                                                    |                                                                                                    |                  |                 |    |    |            |                 |
| ۲                                                                                                    |                                                                                                    |                  |                 |    |    | Þ          |                 |
| or on Declass E <u>v</u> ent(s):                                                                                                    |                                                                                                    |                  |                 |    |    |            |                 |
| Downgrading Instructions Downgrade Level:  Downgrade Date:  date                                                                                                    |                                                                                                    |                  |                 |    |    |            |                 |
| Special <u>H</u> andling Instruct                                                                                                    | ions                                                                                                    |                  |                 |    |    |            |                 |
| Code Description                                                                                                    |                                                                                                    |                  |                 |    |    |            |                 |
| B         Releasable to soil country and the North Atlantic Treaty Organization (NATO); otherwise, not releasable outside the US Government in accordance with (IAW) Section 552 (b)(1) of Title 5 of the US Code. |                                                                                                    |                  |                 |    |    |            |                 |
| C Releasable                                                                                                    | C Releasable to soil country and coalition operation organizations; otherwise, not releasable outside the US |                  |                 |    |    |            | -               |
|                                                                                                    |                                                                                                    |                  |                 |    |    | <u>0</u> K | C <u>a</u> ncel |

Step 14. Click OK. The Save to File – Security Markings window is displayed.

| \$<br>Save to File - Security Markings                                                           |    |  |  |  |  |
|--------------------------------------------------------------------------------------------------|----|--|--|--|--|
| The classification of the file                                                                   |    |  |  |  |  |
| C:\ElcidData\User\Certifications_AR_09102015.cid                                                 |    |  |  |  |  |
| which you are about to create is                                                                 |    |  |  |  |  |
| UNCLASSIFIED - SPECIAL HANDLING                                                                  | E  |  |  |  |  |
|                                                                                                  |    |  |  |  |  |
|                                                                                                  |    |  |  |  |  |
| *** SPECIAL HANDLING INSTRUCTION SUMMARY ***                                                     |    |  |  |  |  |
| B - Releasable to soil country and the North Atlantic Treaty Organization (NATO); otherwise, not | -  |  |  |  |  |
| <u>OK</u>                                                                                        | el |  |  |  |  |

**Step 15.** Click **OK**. A **Progress** window is displayed while EL-CID is exporting Certifications, Antennas, Locations, Receivers, and Transmitters. The time it takes depends upon the size of your Database.

| ELCID             |          |
|-------------------|----------|
| Progree<br>Export | ss       |
|                   | [Cancel] |

### Step 16. The Build Query window appears again.

| ** UNCLASSIFIED **       EL-CID       ** UNCLASSIFIED ** - [Query All Certifications] |                                                    |        |                                  |                   |                 |                              |                  |          |
|---------------------------------------------------------------------------------------|----------------------------------------------------|--------|----------------------------------|-------------------|-----------------|------------------------------|------------------|----------|
| <u>E</u> ile <u>E</u> dit Query <u>T</u> ools <u>W</u> indow <u>H</u> elp             |                                                    |        |                                  |                   |                 |                              |                  |          |
|                                                                                       |                                                    |        |                                  |                   |                 |                              |                  |          |
| r                                                                                     | Build Query Query Results                          |        |                                  |                   |                 |                              |                  |          |
|                                                                                       |                                                    |        |                                  |                   |                 |                              |                  |          |
|                                                                                       | <u>s</u> earch:                                    |        |                                  | ežt               |                 |                              |                  |          |
|                                                                                       | Classification                                     | Agency | System Name                      | Stage             | Approval Status | Timestamp Coordination ID    | Coordination Num | Proxy    |
|                                                                                       | UNCLASSIFIED                                       | AF     | Test Overflow Printing           |                   | Unapproved      | 7/29/2008 11:45:05 AM J/F 12 |                  | No       |
|                                                                                       | UNCLASSIFIED                                       | AR     | Sample Radar for Training        | 3 - Developmental | Unapproved      | 9/8/2015 8:14:14 PM J/F 12   |                  | No       |
|                                                                                       | UNCLASSIFIED                                       | AR     | Sample Satellite for Training    | 4 - Operational   | Unapproved      | 2/11/2011 2:57:40 PM J/F 12  |                  | No       |
|                                                                                       | UNCLASSIFIED                                       | AR     | Trunking Demo                    | 4 - Operational   | Unapproved      | 9/25/2015 2:42:35 PM J/F 12  |                  | Yes      |
|                                                                                       | UNCLASSIFIED                                       | AR     | Walk & Talk                      | 4 - Operational   | Unapproved      | 9/8/2015 1:52:31 PM J/F 12   |                  | No       |
|                                                                                       | UNCLASSIFIED                                       | NASA   | CRS Radar                        | 4 - Operational   | Unapproved      | 1/27/2014 2:02:39 PM J/F 12  |                  | No       |
|                                                                                       | UNCLASSIFIED                                       | NTIA   | Ericsson EDACS NB Trunk Template | 4 - Operational   | Approved        | 1/15/2008 2:46:57 PM J/F 12  |                  | Yes      |
|                                                                                       | UNCLASSIFIED                                       | NTIA   | Manpack                          | 4 - Operational   | Unapproved      | 8/5/2013 11:38:30 AM J/F 12  | 07323            | No       |
|                                                                                       | UNCLASSIFIED                                       | NTIA   | Motorola Quantar Trunk Template  | 4 - Operational   | Approved        | 1/15/2008 2:47:07 PM J/F 12  |                  | Yes      |
|                                                                                       | UNCLASSIFIED                                       | NTIA   | NTIA Landmobile System           | 4 - Operational   | Approved        | 1/8/2008 3:17:59 PM J/F 12   |                  | Yes      |
|                                                                                       | UNCLASSIFIED                                       | NTIA   | Remote C&C                       | 4 - Operational   | Unapproved      | 8/5/2013 11:45:20 AM J/F 12  | 07236/2          | No       |
|                                                                                       | UNCLASSIFIED                                       | NTIA   | Telemetry                        | 4 - Operational   | Unapproved      | 6/20/2013 3:23:31 PM J/F 12  |                  | No       |
|                                                                                       | UNCLASSIFIED                                       | NTIA   | Test Case For Gen-0071           | 1 - Conceptual    | Unapproved      | 9/3/2012 7:26:18 PM J/F 12   |                  | No       |
|                                                                                       | UNCLASSIFIED                                       | NTIA   | Test Transport                   | 1 - Conceptual    | Unapproved      | 7/28/2010 2:14:16 PM J/F 12  |                  | No       |
|                                                                                       | UNCLASSIFIED                                       | NTIA   | Test Trunking System             | 4 - Operational   | Unapproved      | 9/23/2002 5:15:14 PM J/F 12  |                  | No       |
|                                                                                       | UNCLASSIFIED                                       | NTIA   | Wireless Network Trunk Template  | 4 - Operational   | Approved        | 1/15/2008 2:47:30 PM J/F 12  |                  | Yes      |
|                                                                                       |                                                    |        |                                  |                   |                 |                              |                  |          |
|                                                                                       |                                                    |        |                                  |                   |                 |                              |                  |          |
|                                                                                       | 4                                                  |        |                                  | 111               |                 |                              |                  | -        |
| 1                                                                                     |                                                    |        |                                  |                   |                 |                              |                  |          |
| L                                                                                     | Highlighted recor                                  | ds:16  |                                  |                   |                 |                              | Total records fo | ound: 16 |
|                                                                                       | Run Query Print                                    |        |                                  |                   |                 |                              |                  |          |
| F                                                                                     | Ready. Click on rows to highlight. Right-click for |        |                                  |                   |                 |                              |                  |          |

Step 17. Click Close to return to the main screen and then Exit the EL-CID program.